## Anleitung JTBW-Print@Home

1. Die Seite <u>https://abo.bodo.de/kundenportal/welcome/bodo.xhtml</u> aufrufen und auf Bestehendes Abo verwalten gehen.

6

| 000 |                                                                                                    |  |  |  |  |
|-----|----------------------------------------------------------------------------------------------------|--|--|--|--|
|     | Willkommen im bodo-Abo-Portal                                                                                                    |  |  |  |  |
|     | Nutzen Sie unseren Service rund um Abonnements, Schülertickets, D-Ticket JugendE<br>vieles mehr.                                                          |  |  |  |  |
|     | Im bodo-Kundenportal können Sie Ihre Kundendaten verwalten, neue Tickets bestell<br>vornehmen oder Tarife wechseln.                                       |  |  |  |  |
|     | Wir wünschen Ihnen allzeit eine Gute Fahrt im bodo!                                                                                                    |  |  |  |  |
|     | Was möchten Sie tun?                                                                                                    |  |  |  |  |
|     | D-TICKET D-TICKET                                                                                                    |  |  |  |  |
|     | D-Ticket bestellen D-Ticket bestellen                                                                                                    |  |  |  |  |
|     | й й<br>М                                                                                                    |  |  |  |  |
|     | Schülermonatskarte /<br>D-Ticket JugendBW<br>im bodo-Abo oder D-<br>Ticket JugendBW   Bestehendes Abo Schülerlistenverfahren<br>bestellen Ticket JugendBW |  |  |  |  |

2. Bitte loggen Sie sich ein, falls Sie ein JTBW besitzen und bereits Kontodaten haben sonst registrieren Sie sich neu (**Kundenkonto erstellen**).

| 0000 |                                                                                     | 匬            | Registrierung | Anmeldung |
|------|-------------------------------------------------------------------------------------|--------------|---------------|-----------|
|      |                                                                                     |              |               |           |
|      | Anmeldung                                                                           |              |               |           |
|      | E-Mail *                                                                            |              |               |           |
|      | Passwort *                                                                          |              |               |           |
|      | Passwort vergessen?                                                                 |              |               |           |
|      |                                                                                     | Anmelden     |               |           |
|      | Neu Registrieren                                                                    |              |               |           |
|      | Sie haben noch kein Kundenkonto bei uns? Dann registrieren Sie sich bitte zunächst. |              |               |           |
|      |                                                                                     | Registrieren |               |           |

3. Sobald Sie sich registriert haben bekommen Sie eine Bestätigungsemail (diesen Link bitte zur Bestätigung anklicken), dann anmelden.

4. <u>Wenn Sie sich mit der gleiche Emailadresse registriert haben, was Sie bei der Bestellung der</u> <u>Fahrkarten eingegeben haben, erkennt das System die Adresse und werden alle Kinder in</u> <u>der Vertragsübersicht automatisch angezeigt. Falls keine Kinder erscheinen, bitte an der</u> <u>Service Center der RAB wenden.</u>

Regionalverkehr Alb-Bodensee GmbH (RAB) servicecenter@dbregiobus-rab.de Karlstr. 31-33, 89073 Ulm Tel.: 0731 / 1550 0, Fax: 0731 / 1550 28 160

- Wenn in der Vertragsübersicht Ihre Kinder aufgeführt sind, bitte auf die aktuelle JTBW anklicken (kleiner weißer Punkt mit dem aktuellen Zeitraum bzw. Schuljahr) dann unten auf <u>Print@Home Ticket ausdrucken</u> anklicken.
- 6. Ein PDF-Datei wird in Ihre Downloads gespeichert.

Das JTBW dürfen Sie gerne ausdrucken (am besten farbig) und mitnehmen oder auch gerne auf dem Handy speichern und einfach im Bus/Bahn vorzeigen.

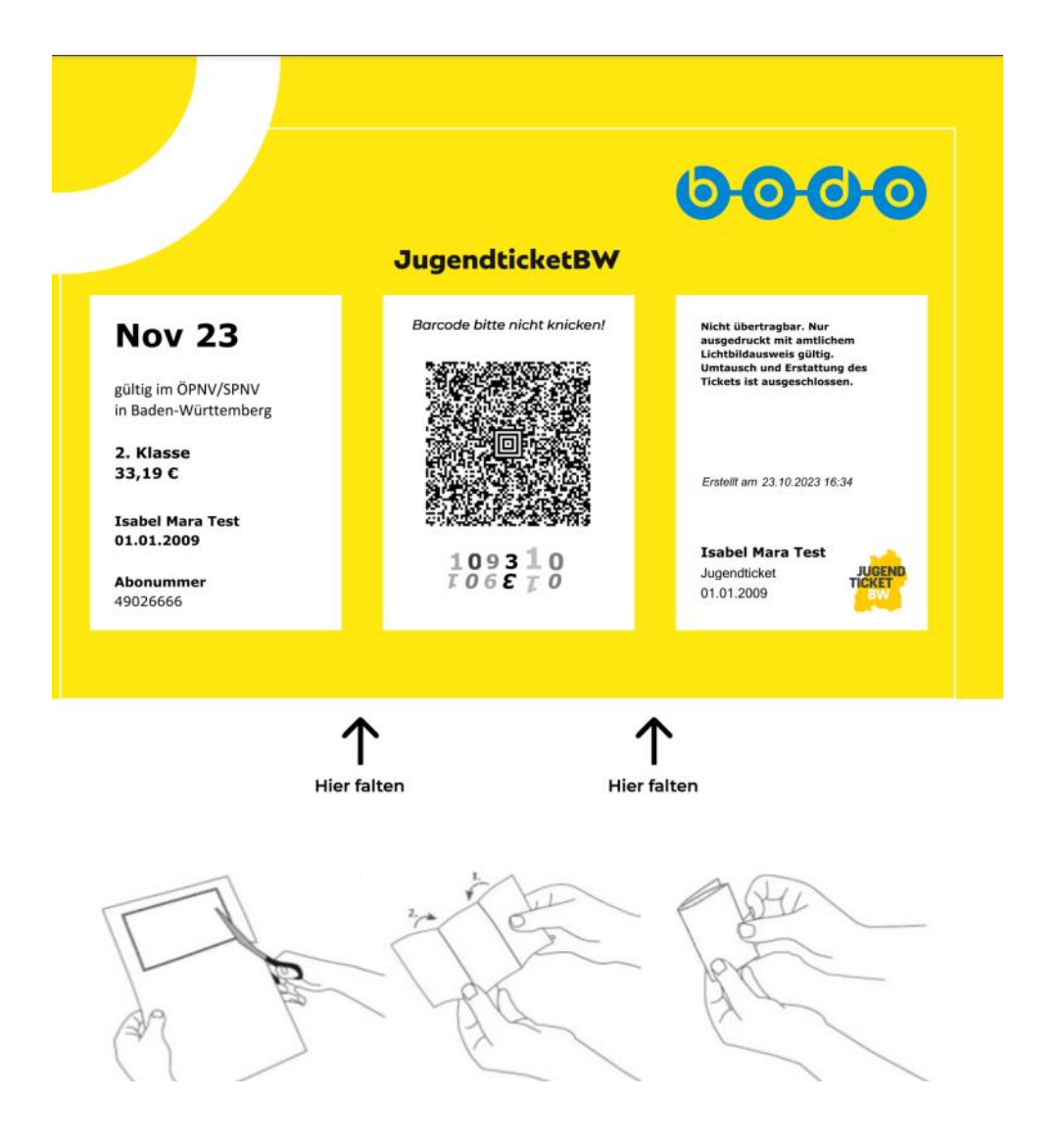